## 【影片投稿步驟說明】

### I. 上傳準備

請準備好您的【手術影片 MP4 檔】及【病人病史簡述】

II. 進入投稿網址:

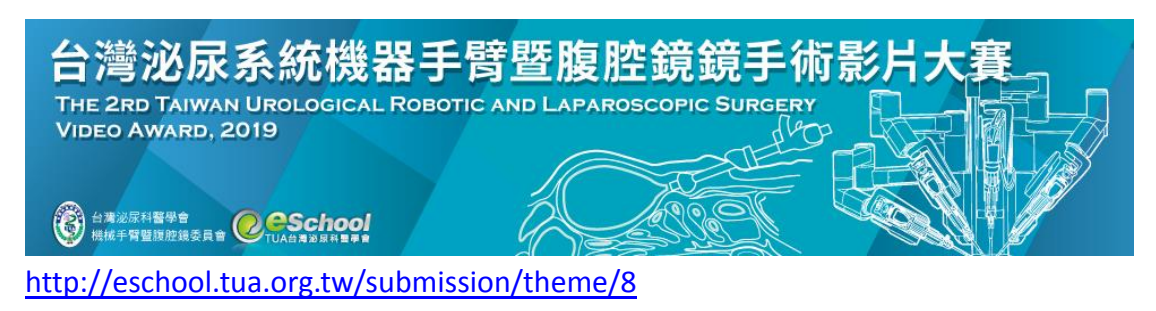

- III. 依身分選擇投稿方式
- 1、 TUA 會員投稿請使用 TUA 帳號登入 (與 E-School 密碼相同)

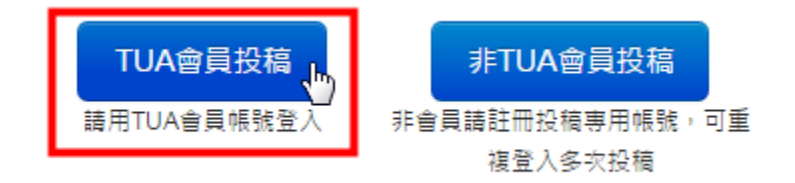

帳號:TUA 會員編號

密碼:若您沒有自訂密碼,則預設為身份證字號,第一英文字母大寫

- 2、 非 TUA 會員身分
  - A. 請點選非會員投稿,第一次請註冊新帳號,第二次以後即以帳號登入

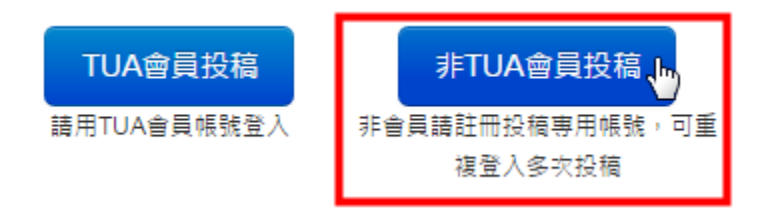

B. <u>註冊新帳號</u>,填妥資料後,請收取 Email 驗證信,開通帳號後即可登 入開始投稿!

| 電子郵件                                          |         |               |   |
|-----------------------------------------------|---------|---------------|---|
| f410summer@gmail.com                          |         |               |   |
| m TE                                          | 缸III)等/ | 台 叫友 到近 1首 不自 |   |
| <b></b> 密···································· | h.      |               |   |
|                                               | 言輸入     | 兩次密碼          |   |
|                                               | * 1137  |               |   |
| 姓名                                            |         |               |   |
| 張大術                                           | *       |               |   |
| 國家                                            |         |               |   |
| Taiwan (台灣)                                   | •       |               |   |
| AV8L Av8L                                     | 填入隨     | 機驗證碼          |   |
| 註冊                                            |         |               |   |
| 未收到驗證信? 重新寄送驗證信                               |         |               |   |
|                                               | 返回      |               |   |
|                                               |         |               |   |
|                                               |         |               |   |
| chool.tua.org.tw 顯示:                          |         |               |   |
| 至您的電子信箱收取驗證信,以完成                              | 註冊程序!   |               |   |
| 防止此網頁產生其他對話方塊。                                |         |               |   |
|                                               |         |               |   |
|                                               |         | 確定            |   |
|                                               |         |               | 5 |

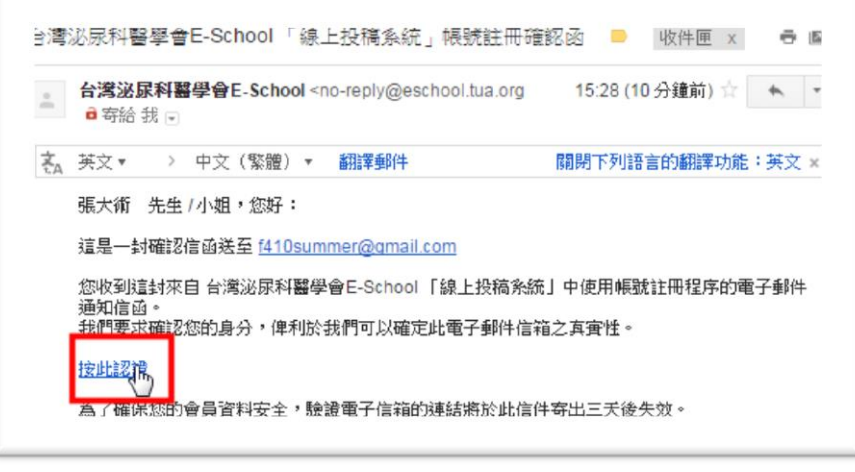

# Ⅳ. 登入後開始投稿

### 1、 依畫面填寫標題及摘要

| 摘要投稿                  |                                                                                                    |                                                                             |                                                                                        |                                                                                             |                                                        |
|-----------------------|----------------------------------------------------------------------------------------------------|-----------------------------------------------------------------------------|----------------------------------------------------------------------------------------|---------------------------------------------------------------------------------------------|--------------------------------------------------------|
| 標題 (中)                | 腹股溝疝氣之全腹膜外修補手術示範                                                                                                    |                                                                             |                                                                                        | ▶ 填入完整標題                                                                                    | <b>B</b>                                               |
| 標題 (英)                | A TEP Hernia Repair Surgical Procedure V                                                                                                    | /ideo Demonstration                                                         |                                                                                        | *                                                                                           |                                                        |
| 摘要                    | 大小 · B I U S x* A · O · #                                                                                                    | ::::::::::::::::::::::::::::::::::::::                                      |                                                                                        | 26                                                                                          |                                                        |
|                       | A 68-year-old retired labourer presents to<br>toward the end of the day. The discomfort i<br>other significant past medical or surgical h<br>supine. | his primary medical d<br>is associated with a lu<br>istory. On physical exa | octor with a 3-week histor,<br>mp while standing but dis<br>amination, a bulge is pres | y of a dull dragging discomfo<br>appears when lying supine.<br>ent when standing that disaj | ort in his right groin<br>He denies any<br>ppears when |
|                       |                                                                                                    |                                                                             |                                                                                        | 請填入病人                                                                                       | 病史簡述                                                   |
| 文章屬性                  | ◎ 臨床研究 ◉ 基礎研究 ◎ 病例報告                                                                                                    |                                                                             |                                                                                        |                                                                                             |                                                        |
| 發表方式                  | 🗷 一般論文 🗆 討論式海報 🔲 非討論す                                                                                                    | 式海報                                                                         |                                                                                        |                                                                                             |                                                        |
| 論文分類                  | ◉ 內視鏡                                                                                                    |                                                                             |                                                                                        |                                                                                             |                                                        |
| 檔案                    | 腹股溝疝氣之全腹膜外修補手術示針                                                                                                    | a * ±×                                                                      |                                                                                        |                                                                                             |                                                        |
| ▲ 作者資訊                |                                                                                                    | 選擇您                                                                         | 的影片電子構                                                                                 |                                                                                             |                                                        |
| 演講者                   | · 張大刀 ·                                                                                                    |                                                                             |                                                                                        |                                                                                             |                                                        |
| 作者姓名 (中)              | - 第一作者                                                                                                    |                                                                             | 服務單位 (中)-多個服務                                                                          | 單位請按 Enter 區隔                                                                               |                                                        |
| 張大刀                   | *                                                                                                    |                                                                             | 福爾摩沙醫院×                                                                                |                                                                                             | *                                                      |
| 作者姓名 (英)              | - 第一作者                                                                                                    |                                                                             | 服務單位 (英)                                                                               |                                                                                             |                                                        |
| Big Surgeon (         | Chang *                                                                                                    |                                                                             | Formosa Hospital ×                                                                     |                                                                                             |                                                        |
| 聯絡電話                  |                                                                                                    |                                                                             |                                                                                        |                                                                                             | *                                                      |
| 0927290817            |                                                                                                    |                                                                             |                                                                                        |                                                                                             |                                                        |
| 電子信相<br>test1@gmail.c | com *                                                                                                    |                                                                             | 確實填寫作                                                                                  | 者資訊                                                                                         |                                                        |
| 增加其他作者                |                                                                                                    |                                                                             |                                                                                        |                                                                                             |                                                        |
|                       |                                                                                                    |                                                                             |                                                                                        |                                                                                             | 儲存 取消                                                  |

2、 上傳手術影片電子檔(.mp4,小於 500M), 需等待檔案完全上傳成功 100%

| 檔案 | TEP_Test.mp4       | 選擇檔案 | * <u>+</u> X | 須等上傳100%完成 |
|----|--------------------|------|--------------|------------|
|    | 催允許上傳: Video (mp4) |      |              |            |
|    |                    |      |              |            |

3、 全部內文完成後,點選儲存

## 4、 檢視內容是否正確, 完成或再修改

#### 第二屆 台灣泌尿系統機器手臂及内视镜手术影片手术示疑

<u>张大刀</u>1

1福省摩沙县院

#### TAIWAN UROLOGICAL ROBOTIC AND LAPAROSCOPIC SURGERY VIDEO AWARD VIDEO DEMONSTRATION

Big Surgeon Chang<sup>1</sup>

<sup>1</sup>Formosa Hospital

A 68-year-old retired labourer presents to his primary medical doctor with a 3-week history of a dull dragging discomfort in his right groin toward the end of the day. The discomfort is associated with a lump while standing but disappears when lying supine. He denies any other significant past medical or surgical history. On physical examination, a bulge is present when standing that disappears when supine.

| ·全暑性: ◎ 抹床研究 ⑧ 基礎研究 ◎ 共例起告   |  |
|------------------------------|--|
| 表示式: ④ 一起输文 回 计偏式语程 💷 非计偏式语程 |  |

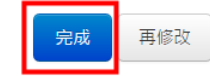

### 5、 可於以投稿列表檢視和修改您的投稿

第二屆 台灣泌尿系統機器手臂及內視鏡手術影片大賽

|      |     | 我                      | 要投稿  |     |      |     |    |      |    |        |
|------|-----|------------------------|------|-----|------|-----|----|------|----|--------|
| 已投   | 稿列  | 表                      |      |     | 論文分類 | 全部  | •  | 審核狀態 | 全部 | ٠      |
| 代碼   | 84  |                        | 第一作者 | 演講者 | 請文分類 | 蜜桃  | 狀趣 | 投影片  | 附件 | \$2.17 |
| 0001 | 第二屆 | 台灣涼尿系統機器手臂及內視鏡手術影片手術示範 | 强大刀  | 振大力 | 内视线  | 101 | 観  |      | 0  | ×      |